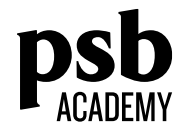

|    | Contents                                                                          |   |
|----|-----------------------------------------------------------------------------------|---|
|    |                                                                                   |   |
| 1. | Access to e-books: Pearson                                                        | 2 |
|    |                                                                                   |   |
| 2. | Access to e-books: Taylor & Francis, Cambridge University Press (CUP), and Oxford | 4 |
|    | University Press (OUP)                                                            |   |
|    |                                                                                   |   |

| 3. | Access to e-books: Elsevier | 6 |
|----|-----------------------------|---|
|    |                             |   |

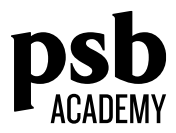

## Accessing PSB Academy subscribed e-books

## (Pearson)

| No. S                      | steps                                                                                                    | Image                                                               |        |
|----------------------------|----------------------------------------------------------------------------------------------------|---------------------------------------------------------------------|--------|
| 1. Fi                      | Firstly, go to the VitalSource website:<br>https://bookshelf.vitalsource.com<br>Gelect "Create VitalSource account"                                                                                                    | Welcome to<br>Bookshelf<br>Email<br>Password<br>Sign In<br>Exercise |        |
| 2. Yi<br>Fi<br>A<br>a<br>V | /ou will be redirected to this page.<br>Fill in the necessary field.<br>To use PSB Academy email in the email field.<br>A verification email will be sent to you email<br>address. Upon verification, registration to<br>/italSource account will be successful. | Create a VitalSource Ad     First Name   Last Name     Email        | ssword |

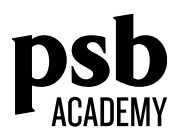

| _  |                                       |   | 🧯 Bookshel | f       |  |
|----|---------------------------------------|---|------------|---------|--|
| 3. | On the top left, select "Explore".    |   | Library    | Explore |  |
|    | You will then be able to e-books from |   |            |         |  |
|    | Pearson.                              |   |            |         |  |
|    |                                       |   |            |         |  |
|    |                                       |   |            |         |  |
|    |                                       |   |            |         |  |
|    |                                       |   |            |         |  |
|    |                                       |   |            |         |  |
|    |                                       | L |            |         |  |
|    |                                       |   |            |         |  |

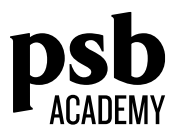

## Accessing PSB Academy subscribed e-books

(Taylor & Francis, Cambridge University Press and Oxford University Press)

| No. | Steps                                                                                                    | Vendor                           | Image                                                                                                    |
|-----|----------------------------------------------------------------------------------------------------|----------------------------------|----------------------------------------------------------------------------------------------------|
| 1.  | Firstly, go to the website of by<br>choice.<br>Cambridge University Press website:<br><u>https://www.cambridge.org/core</u>                                              | Cambridge<br>University<br>Press | Water W   Autor (r)   Control (r) plant   Water (r)   Water (r)   Water (r)   Water (r)     The more static control (r)   In the more of academic content   In the more of academic content   In the more of academic content   In the more of academic content   In the more of academic content   In the more of academic content                                                                                                    |
|     | Oxford University Press website:<br>http://www.oxfordscholarship.com<br>Taylor & Francis website:<br>https://www.taylorfrancis.com                                       | Oxford<br>University<br>Press    | UNIVERSITY PRESS SCHOLASSHIP ONLINE And Now Rether Answer Scholarts Investige (Scholarts Investige)   Oxford Scholarship Online Image: Scholarship Online   Status Image: Scholarship Online   Status <td< td=""></td<>                                                                                                    |
|     |                                                                                                    | Taylor &<br>Francis              | Contract Contract Contexer Contract Contract Contract Contract Contract Contract Contra |
| 2.  | From the e-book vendor website which Key-in the <u>exact e-book title</u> required v                                                                                     | h you have se<br>within the sea  | lected, refer to the respective catalogue<br>rch box.                                                                                                    |
| 3.  | Click on the search (magnifying glass<br>icon) button and the title should<br>appear with either a <u>green tick or a</u><br><u>green unlocked lock symbol</u> . This is | Cambridge<br>University<br>Press | Refine search   Page 1 at 1182     Intermets, when, and registers   The mark of the search of the search of the                                                                                  |

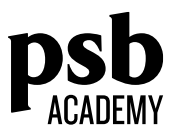

| to signify that you have access to the<br>full text.<br>You can now read or download<br>(wherever applicable) the entire | Oxford<br>University<br>Press | Name of Andreas (Mark Control Control Contrel Control Control Control Control Control Control Control             |
|----------------------------------------------------------------------------------------------------|-------------------------------|----------------------------------------------------------------------------------------------------|
| text.                                                                                                    | Taylor &<br>Francis           | Level of the function of the second second sec |

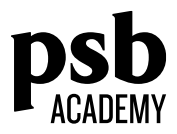

## Accessing PSB Academy subscribed e-books

(Elsevier for School of Life and Physical Sciences (SLPS))

| No. | Steps                                                                                                    | Image                                                                                                    |
|-----|----------------------------------------------------------------------------------------------------|----------------------------------------------------------------------------------------------------|
| 1.  | Firstly, go to the Elsevier website:<br>https://www.sciencedirect.com/<br>As of now, the only category of e-<br>books purchased by PSB Academy is<br>Biochemistry, Genetics and<br>Molecular Biology under 'Life<br>Sciences'.<br>At the Elsevier Science Direct<br>website, click on the 'Life Sciences'<br>tab at the top menu or scroll down<br>until you find the Life Sciences<br>header, then click on 'Biochemistry,<br>Genetics and Molecular Biology'. | Physical Sciences and Engineering   Life Sciences   Health Sciences   Social Sciences and Humanities     Life Sciences   Agrochani and Biological Sciences   Explore our wide selection of Life Sciences journal articles and book chapters     Bochemistry Generation of Molecular Biological Sciences   Explore our wide selection of Life Sciences journal articles and book chapters     Bochemistry Generation of Molecular Biological Sciences   Popular Articles   Recent Publications     Neuroscience   Auminium in brain tissue in attism   Applied Soil Ecology     Water Sciences   Personalized Gut Mucosal Guide Biological Sciences and Humanities   Applied Soil Ecology     Water Sciences   Empiric Probabilities to Associated with Unique Host and Microbio   Murine Environmental Research                                                                                                    |
| 2.  | You will be redirected to this page.                                                                                                    | ScienceDirect   Journals & Books   Register   Sign in >   Image: Control of the second second |

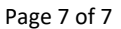

Scroll down until you see the 'Access Type' header at the bottom left of the page, and select all three options given (Subscribed & complimentary, Open access and Publication type Advanced Drug Delivery Reviews Journal • Contains open access Contains open access) Journals Advances in Biological Regulation Journal + Contains open access Books Handbooks Advances in Cellular and Molecular Biology of Membranes and Organelles Book series Reference works Book series You will now be able to access all Advances in Computational Biology Book • 1996 Advances in DNA Sequence-Specific Agents Book series Access type materials arranged in alphabetical 🔳 Subscribed & complimentary Advances in Enzyme Regulation Journal • Contains open access Open access order subscribed by PSB Academy as Advances in Genome Biology Book series Contains open access well as open access materials made Advances in Lipobiology 🛃 Download holdings report available to the public. You are able to read them online and they are also downloadable (wherever

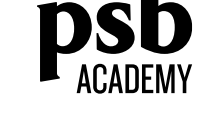

M N O P Q R S T U V W X Y

Z 0-9

3.

applicable).